## RingCentral RC Phone Mobile App Notification Settings How to set your notifications on the RC Phone Mobile App

| Open RC Phone                   | Click on your Avatar                      | Choose Extension Settings                                                                                                  |  |  |
|---------------------------------|-------------------------------------------|----------------------------------------------------------------------------------------------------|--|--|
| 🖶 75° 🛛 💐 🔂 🖣 📶 92% 💼 2.0       | 07 PM 👻 😳 🛱 📶 94% 🔳 1:44 PM               | 🔷 🐯 🎘 📶 94% 🛢 1:44 PM                                                                                                    |  |  |
|                                 | · · ·                                     | ← My Profile                                                                                                    |  |  |
|                                 |                                           |                                                                                                    |  |  |
|                                 |                                           | your status message                                                                                                    |  |  |
|                                 |                                           | Status  Available >                                                                                                    |  |  |
|                                 | 4 5 6<br>MNO                              | Data (VoIP) Calling                                                                                                    |  |  |
| RC Phone                        | 7<br>PORS 8<br>TUV 9<br>WXYZ              | Call Settings >                                                                                                    |  |  |
|                                 | (*) ( <u>0</u> ) (#)                      | With VoIP Calling on, make and receive calls using your<br>Wi-Fi or cellular data connection.<br>CHOOSE EXTENSION SETTINGS |  |  |
| •                               |                                           | @ Extension Settings                                                                                                    |  |  |
|                                 |                                           | Mobile App Settings                                                                                                    |  |  |
| o 💿 💿 💷                         |                                           | <u>~</u>                                                                                                    |  |  |
| Chrome Settings Apps            | Messages Recents Contacts Keypad Join Now | RingCentral Version 20.1.1                                                                                                 |  |  |
| Choose Messages and Notificatio | Toggle on or off as you prefer            |                                                                                                    |  |  |

## **Choose Messages and Notifications**

| 👘 💮 🛱 📶 94% 📕 1:43 PM           | 第 44 PM              |                      |       | 🌞 🔯 🛱 📶 94% 🗎 1:44 PM     |                          |                                                                                                    |
|---------------------------------|----------------------|----------------------|-------|---------------------------|--------------------------|----------------------------------------------------------------------------------------------------|
| S270 - SCUSD Helpdesk           | Cancel               | Messages & Notifica  | Save  | Cancel                    | Notifications            |                                                                                                    |
|                                 |                      |                      |       | Send me notification for: |                          | ON                                                                                                    |
| Screening, Greeting & Hold      | Take N               | lessages             |       | Voicemail                 |                          |                                                                                                    |
| Music                           | Voicen               | nail Greeting Defa   | ult > | Options                   |                          | >                                                                                                    |
|                                 | Messa                | ge Recipient Ext. 32 | 270 > | Pageived F                | 2205                     |                                                                                                    |
| CHOOSE MESSAGES & NOTIFICATIONS |                      |                      |       | Received F                | dies                     |                                                                                                    |
| Messages & Notifications        | Voicen               | nail Preview         |       | Options                   |                          | >                                                                                                    |
|                                 | CHOOSE NOTIFICATIONS |                      |       | Missed Ca                 | Slide Left<br>to Disable |                                                                                                    |
|                                 |                      |                      |       | Options                   |                          | >                                                                                                    |
|                                 |                      |                      |       | Fax Transr                | nission Results          |                                                                                                    |
|                                 |                      |                      |       | Options                   |                          | >                                                                                                    |
|                                 |                      | Q                    | Ð     | Received T                | ext Messages             | A second second |
|                                 | 俞                    |                      |       |                           |                          | >                                                                                                    |

## Toggle on or off as you prefer